LookingAtThings.hyper

| COLLABORATORS |                       |                 |           |  |  |  |  |  |  |  |
|---------------|-----------------------|-----------------|-----------|--|--|--|--|--|--|--|
|               |                       |                 |           |  |  |  |  |  |  |  |
|               | TITLE :               |                 |           |  |  |  |  |  |  |  |
|               |                       |                 |           |  |  |  |  |  |  |  |
|               | LookingAtThings.hyper |                 |           |  |  |  |  |  |  |  |
| ACTION        | NAME                  | DATE            | SIGNATURE |  |  |  |  |  |  |  |
|               |                       |                 |           |  |  |  |  |  |  |  |
| WRITTEN BY    |                       | January 5, 2023 |           |  |  |  |  |  |  |  |

| REVISION HISTORY          |  |  |  |  |  |  |  |  |  |  |
|---------------------------|--|--|--|--|--|--|--|--|--|--|
|                           |  |  |  |  |  |  |  |  |  |  |
| NUMBER DATE DESCRIPTION N |  |  |  |  |  |  |  |  |  |  |
|                           |  |  |  |  |  |  |  |  |  |  |
|                           |  |  |  |  |  |  |  |  |  |  |
|                           |  |  |  |  |  |  |  |  |  |  |

## Contents

#### 1 LookingAtThings.hyper

| 1.1  | Looking At Things (Tue Jul 14 17:21:11 1992)              | 1  |
|------|-----------------------------------------------------------|----|
| 1.2  | Looking At Things : Commands used in this tutorial        | 1  |
| 1.3  | Looking At Things : Functions used in this tutorial       | 3  |
| 1.4  | Looking At Things : Introduction                          | 3  |
| 1.5  | Looking At Things : Simple memory viewing                 | 3  |
| 1.6  | Looking At Things : Disassembling memory                  | 5  |
| 1.7  | Looking At Things : Listing things                        | 6  |
| 1.8  | Looking At Things : Asking more 'info' about something    | 8  |
| 1.9  | Looking At Things : Viewing structures                    | 11 |
| 1.10 | Looking At Things : The tag system and 'view'             | 13 |
| 1.11 | Looking At Things : Using tags and structures             | 16 |
| 1.12 | Looking At Things : Some miscellanious viewing commands   | 18 |
| 1.13 | Looking At Things : Commands for MMU and other processors | 20 |

1

## **Chapter 1**

## LookingAtThings.hyper

## 1.1 Looking At Things (Tue Jul 14 17:21:11 1992)

#### Contents:

Introduction Simple memory viewing Disassembling memory Listing things Asking more 'info' about something Viewing structures The tag system and 'view' Using tags and structures Some miscellanious viewing commands Commands for MMU and other processors Various: Commands used in this tutorial Functions used in this tutorial Back to main contents

### 1.2 Looking At Things : Commands used in this tutorial

addstruct Add structures to the 'stru' list addtag Add a tag to the current tag list attc The key attachment list clearstruct Clear all structures in the 'stru' list cleartags Clear all tags in the current tag list

```
Autoconfig list
conf
crsh
           Crash list
           Debug list
dbug
           Exec device list
devs
           Dos device list
dosd
           ExecBase structure list
exec
           Fd file list
fdfi
fils
           File list
           For each element in list execute a command
for
font.
           Font list
           Function monitor list
func
gadgets
           Show all gadgets in a window
           GraphicsBase structure list
graf
hunks
           Show all hunks for a process
ihan
           Input handler list
info
          Give information about an element in a list
interprete Interprete some memory as a structure (from the 'stru' list)
          IntuitionBase structure list
intb
libinfo
           Ask information about a library function from a fd-file
intr
           Interrupt list
libs
           Library list
list
           Show a list (tasks, libraries, message ports, ...)
llist
           Traverse a list and show all elements in list
          Load a fd-file
loadfd
loadtags
          Load tags in the current tag list
           Lock list
lock
lwin
           Logical window list
memory
           List memory
           Memory node list
memr
mmuregs
          Show all registers from mmu
mmureset
          Reset the mmu tree
mmutree
          Show the mmu tree
mode
           Set PowerVisor preferences
           Monitor list
moni
owner
           Search owner of memory
pathname
           Get pathname from lock
           Message port list
port
print
           Print a string
pubs
           Public screen list
          The physical window list
pwin
remstruct Remove a structure from the 'stru' list
          Remove a tag from the current tag list
remtaq
           Resident module list
resm
           Resource list
reso
          Save all tags in the current tag list
savetags
           Screen list
scrs
           Semaphore list
sema
specregs
           Show all special 68020..68030 registers
           Peek from memory (using mmu)
speek
spoke
           Poke in memory (using mmu)
           Structure list
stru
           Show all tags in the current tag list
tags
           Task and process list
task
tq
           Temporarily set another tag list as current
unasm
           Disassemble memory
           Set another current tag list number
usetag
           List memory while using tags to determine the type of memory
view
```

wins Window list

## 1.3 Looking At Things : Functions used in this tutorial

| apeek   | Peek address from structure                         |
|---------|-----------------------------------------------------|
| base    | Get the first element in the current list           |
| curlist | Get the current list                                |
| lastmem | Get last memory used by 'memory', 'unasm' or 'view' |
| peek    | Peek element from structure                         |
| stsize  | Ask the size of a structure definition              |
| taglist | Ask the current tag list number                     |

## 1.4 Looking At Things : Introduction

PowerVisor can display memory, disassemble instructions, show structures, give information, ... In short, PowerVisor has a lot of instruction to SHOW you something. This tutorial file describes all these commands. All commands in this tutorial give you information of some kind.

## 1.5 Looking At Things : Simple memory viewing

| The simplest<br>try it :                                                                                                    | t way to i                                                                                    | look at me                                                                       | emory is u                                                           | using the                                                            | memory    | command.  | Simply |
|----------------------------------------------------------------------------------------------------|-----------------------------------------------------------------------------------------------|----------------------------------------------------------------------------------|----------------------------------------------------------------------|----------------------------------------------------------------------|-----------|-----------|--------|
| < memory 0 2                                                                                                    | 100 <ente:< td=""><td>r&gt;</td><td></td><td></td><td></td><td></td><td></td></ente:<>        | r>                                                                               |                                                                      |                                                                      |           |           |        |
| or                                                                                                    |                                                                                               |                                                                                  |                                                                      |                                                                      |           |           |        |
| < m 0 100 <                                                                                                    | enter>                                                                                        |                                                                                  |                                                                      |                                                                      |           |           |        |
| <pre>&gt; 00000000:<br/>&gt; 00000010:<br/>&gt; 00000020:<br/>&gt; 00000030:<br/>&gt; 00000040:<br/>&gt; 00000050:<br/>&gt; 00000060:<br/>You will not<br/>location 0.</pre> | 00000000<br>00F80ADA<br>00F80C00<br>00F80AEA<br>00F80AF2<br>00F80AFA<br>00F80B02<br>w see 100 | 07E007CC<br>00F80ADC<br>00F80AE4<br>00F80AEC<br>00F80AF4<br>00F80AFC<br>bytes or | 00F80834<br>00F80ADE<br>00F80AE7<br>00F80AE6<br>00F80AF6<br>00F80AFE | 00F80B16<br>00F80AE0<br>00F80AE8<br>00F80AF0<br>00F80AF8<br>00F80B00 | mory star | <br><br>  |        |
| You can also                                                                                                    | o use :                                                                                       |                                                                                  |                                                                      |                                                                      |           |           |        |
| < m 0 <enter< td=""><td>r&gt;</td><td></td><td></td><td></td><td></td><td></td><td></td></enter<>                                                                            | r>                                                                                            |                                                                                  |                                                                      |                                                                      |           |           |        |
| > 00000000:                                                                                                    | 00000000                                                                                      | 07E007CC                                                                         | 00F80834                                                             | 00F80B16                                                             |           |           | 4      |
| > 0000010:                                                                                                    | 00F80ADA                                                                                      | 00F80ADC                                                                         | 00F80ADE                                                             | 00F80AE0                                                             |           | • • • •   |        |
| > 0000020:                                                                                                    | 00F80C00                                                                                      | 00F80AE4                                                                         | 00F80AE7                                                             | 00F80AE8                                                             |           |           |        |
| > 0000030:                                                                                                    | 00F80AEA                                                                                      | 00F80AEC                                                                         | 00F80AEE                                                             | 00F80AF0                                                             |           |           |        |
| > 00000040:                                                                                                    | 00F80AF2                                                                                      | 00F80AF4                                                                         | 00F80AF6                                                             | 00F80AF8                                                             |           | • • • • • |        |
| > 00000050:                                                                                                    | 00F80AFA                                                                                      | 00F80AFC                                                                         | 00F80AFE                                                             | 00F80B00                                                             |           |           |        |

> 00000060: 00F80B02 00F810F4 00F81152 00F81188 ....R.... > 00000070: 00F811E6 00F8127C 00F812C6 00F81310 . . . . . . . | . . . . . . . . > 00000080: 00F80B70 00F80B72 00F80B74 00F80B76 ...p...r...t...v > 00000090: 00F80B78 00F80B7A 00F80B7C 00F80B7E ....x...z... | ....~ > 000000A0: 00F80B80 00F80B82 00F80B84 00F80B86 . . . . . . . . . . . . . . . . > 000000B0: 00F80B88 00F80B8A 00F80B8C 00F80B8E . . . . . . . . . . . . . . . . > 000000C0: 00F80B90 00F80B92 00F80B94 00F80B96 . . . . . . . . . . . . . . . . > 000000D0: 00F80B98 00F80B9A 00F80B9C 00F80B9E . . . . . . . . . . . . . . . . > 000000E0: 00F80BA0 00F80BA2 00F80BA4 00F80BA6 . . . . . . . . . . . . . . . . > 000000F0: 00F80BA8 00F80BAA 00F80BAC 00F80BAE . . . . . . . . . . . . . . . . > 00000100: 0030A6FC 00006600 00000610 0000000 .0....f..... > 00000110: 200066FB 00006600 0000A600 203066FA .f...f.... 0f. > 00000120: 003026FB 00006600 00006630 005066F7 .0&...f...f0.Pf. > 00000130: 001066FB 00006600 00006600 001026F7 ..f...f....f....&.

So you don't have to specify the number of bytes to print. The default number is 320 (Note that PowerVisor remembers the last number of bytes used, so the default number is actually equal to that number)

If you prefer the output of this command in another format, you can do this with the mode command :

Or back to normal with :

< mode long <enter>

Other formats are: 'mode word' or 'mode ascii'.

Pressing enter with an empty commandline will cause the memory listing to continue (if the last command was a 'memory' command). (This is also the case if the last command was a view or an unasm (see later)).

Typing 'memory' with no arguments will also cause a continued memory listing.

You can use the lastmem() function to see where Powervisor will continue the memory listing :

< disp lastmem() <enter> > 00000064 , 100

Note that when you are debugging a program, this command will also show the 9 first characters of a symbol when there is one on some address.

## 1.6 Looking At Things : Disassembling memory

If you want to disassemble memory, you can use the unasm command. This command disassembles 68000, 68010, 68020, 68030, 68040, 68881, 68882 and 68851 code.

< unasm 0 <enter>

or

< u 0 <enter>

| > | 00000000: | 0000 | 0000 |      |      | ORI.B   | #0,D0                    |
|---|-----------|------|------|------|------|---------|--------------------------|
| > | 0000004:  | 07E0 |      |      |      | BSET    | D3,-(A0)                 |
| > | 00000006: | 07CC | 00F8 |      |      | MOVEP.L | D3,(\$F8,A4)             |
| > | 000000A:  | 0834 | 00F8 | 0B16 | 00F8 | BTST    | #\$F8,([A0],D0.L*2,\$F8) |
| > | 00000012: | 0ADA | 00F8 |      |      | CAS     | D0,D3,(A2)+              |
| > | 00000016: | 0ADC | 00F8 |      |      | CAS     | D0,D3,(A4)+              |
| > | 000001A:  | OADE | 00F8 |      |      | CAS     | D0,D3,(A6)+              |
| > | 0000001E: | 0AE0 | 00F8 |      |      | CAS     | D0,D3,-(A0)              |
| > | 00000022: | 0C00 | 00F8 |      |      | CMPI.B  | #\$F8,D0                 |
| > | 00000026: | 0AE4 | 00F8 |      |      | CAS     | D0,D3,-(A4)              |
| > | 0000002A: | 0AE7 | 00F8 |      |      | CAS     | D0,D3,-(A7)              |
| > | 0000002E: | 0AE8 | 00F8 | OAEA |      | CAS     | D0,D3,(\$AEA,A0)         |
| > | 0000034:  | 00F8 | OAEC |      |      | ORI.?   | #\$F8,(\$AEC)            |
| > | 0000038:  | 00F8 | OAEE |      |      | ORI.?   | #\$F8,(\$AEE)            |
| > | 000003C:  | 00F8 | 0AF0 |      |      | ORI.?   | #\$F8,(\$AF0)            |
| > | 00000040: | 00F8 | 0AF2 |      |      | ORI.?   | #\$F8,(\$AF2)            |
| > | 0000044:  | 00F8 | 0AF4 |      |      | ORI.?   | #\$F8,(\$AF4)            |
| > | 0000048:  | 00F8 | 0AF6 |      |      | ORI.?   | #\$F8,(\$AF6)            |
| > | 000004C:  | 00F8 | 0AF8 |      |      | ORI.?   | #\$F8,(\$AF8)            |
| > | 00000050: | 00F8 | OAFA |      |      | ORI.?   | #\$F8,(\$AFA)            |

The default number of instructions to disassemble is 20, but you can choose another number after the address.

| < | u 0 5 <ent< th=""><th>cer&gt;</th><th></th><th></th><th></th><th></th><th></th></ent<> | cer> |      |      |      |         |                          |
|---|----------------------------------------------------------------------------------------|------|------|------|------|---------|--------------------------|
| > | 00000000:                                                                              | 0000 | 0000 |      |      | ORI.B   | #0,D0                    |
| > | 0000004:                                                                               | 07E0 |      |      |      | BSET    | D3,-(A0)                 |
| > | 00000006:                                                                              | 07CC | 00F8 |      |      | MOVEP.L | D3,(\$F8,A4)             |
| > | 000000A:                                                                               | 0834 | 00F8 | 0B16 | 00F8 | BTST    | #\$F8,([A0],D0.L*2,\$F8) |
| > | 00000012:                                                                              | 0ADA | 00F8 |      |      | CAS     | D0,D3,(A2)+              |

If you do not like the words in this output you can disable them with the mode command :

< mode noshex <enter>

| < | u 0 5 <enter></enter> |         |                          |
|---|-----------------------|---------|--------------------------|
| > | 0000000:              | ORI.B   | #0,D0                    |
| > | 0000004:              | BSET    | D3,-(A0)                 |
| > | 0000006:              | MOVEP.L | D3, (\$F8,A4)            |
| > | 000000A:              | BTST    | #\$F8,([A0],D0.L*2,\$F8) |
| > | 0000012:              | CAS     | D0,D3,(A2)+              |
|   |                       |         |                          |

Or enable them :

< mode shex <enter>

When you are debugging a program, this command shows all labels and symbols present in this program (Therefor it can be useful to disable the words in the output, that way PowerVisor can show longer labels).

Pressing enter with an empty commandline will cause the disassembly to continue (if the last command was a 'unasm' command).

Typing 'unasm' with no arguments will also cause a continued disassembly.

#### 1.7 Looking At Things : Listing things

You can also list a lot of things in PowerVisor. The current list ↔ concept was already explained in the Getting Started chapter. I assume you have read that chapter.

The following lists are available at this moment : (All lists with a '\*' have more information in the AmigaDOS 2.0 version, this (extra) information can be viewed with the info command or the list command (the 'info' command also works on the AmigaDOS 1.3 version but gives less information))

```
Big structures :
Exec *
        the listing of the ExecBase structure
Intb
            IntuitionBase structure
Graf *
           Graphics base structure
Exec/dos/graphics and intuition things :
Task * The listing of the tasks in the system (default list)
Libs
            Exec-Libraries
Devs
            Exec-devices
Reso
           Exec-Resources
INTR
           Exec-Interrupts
           Memory list
Memr
Port
           Message ports
Wins *
           All windows
Scrs
            Screens
Font
            Fonts currently in memory
DOsd
           Dos-devices
SEma
           Semaphores
RESM
           Resident modules
FIls
           Open files
LOck
           Locks
            Input handlers
IHan
COnf
            AutoConfigs
MOni *
            Monitors (AmigaDOS 2.0 only)
PUbs *
            Public Screens (AmigaDOS 2.0 only)
PowerVisor things :
           All Function monitor nodes (see addfunc
FUnc
                                                     command)
FDfi
            All fdfiles loaded (see loadfd command)
Attc
           All attached keys (see attach command)
            All crashed programs
Crsh
            All debug nodes (see the Debugging chapter)
DBua
```

STruAll structure defines (see addstruct command)LWinAll logical windows for PowerVisorPWinAll physical windows for PowerVisor

Some examples :

| < | list exec <er< td=""><td>nte</td><td>er&gt;</td><td></td><td></td><td></td><td></td><td></td></er<> | nte | er>      |               |    |          |                |          |
|---|----------------------------------------------------------------------------------------------------|-----|----------|---------------|----|----------|----------------|----------|
| > | SoftVer                                                                                             | :   | 012F     | LowMemChkSum  | :  | 0000     | ChkBase :      | F81FF833 |
| > | ColdCapture                                                                                         | :   | 00000000 | CoolCapture   | :  | 00000000 | WarmCapture :  | 00000000 |
| > | SysStkUpper                                                                                         | :   | 07E02230 | SysStkLower   | :  | 07E00A30 | MaxLocMem :    | 00200000 |
| > | DebugEntry                                                                                          | :   | 00F82E88 | DebugData     | :  | 00000000 | AlertData :    | 00000000 |
| > | MaxExtMem                                                                                           | :   | 00000000 | ChkSum        | :  | A2BE     | ThisTask :     | 07EA0B08 |
| > | IdleCount                                                                                           | :   | 000045BE | DispCount     | :  | 00005039 | Quantum :      | 0004     |
| > | Elapsed                                                                                             | :   | 0004     | SysFlags      | :  | 0000     | IDNestCnt :    | FF       |
| > | TDNestCnt                                                                                           | :   | FF       | AttnFlags     | :  | 0017     | AttnResched :  | 0000     |
| > | ResModules                                                                                          | :   | 07E00410 | TaskTrapCode  | :  | 07EA6924 | TaskExceptCod: | 00F83AEC |
| > | TaskExitCode                                                                                        | :   | 00F8242C | TaskSigAlloc  | :  | 0000FFFF | TaskTrapAlloc: | 8000     |
| > | VBlankFreq                                                                                          | :   | 32       | PowerSupplyFr | :: | 32       | KickTagPtr :   | 00000000 |
| > | KickCheckSum                                                                                        | :   | 00000000 | RamLibPrivate | ): | 07E1E528 | EClockFreq :   | 000AD303 |
| > | CacheCtrl                                                                                           | :   | 00002919 | TaskID        | :  | 00000001 | PuddleSize :   | 00000000 |
| > | MMULock                                                                                             | :   | 00000000 |               |    |          |                |          |

See the Expressions chapter for what you can do with the ':' operator (the list operator) for this list and the two other lists : 'graf' and 'intb'. Note that the '&' unary operator can only be used with these three lists. The ':' operator can be used for almost any list except 'lock' and 'file'.

| <<br>> | list wins <enter><br/>Window name</enter> | : | Address  | Left | Тор | Width | Height | WScreen  |  |
|--------|-------------------------------------------|---|----------|------|-----|-------|--------|----------|--|
| >      |                                           |   |          |      |     |       |        |          |  |
| >      |                                           | : | 07EA7568 | 0    | 12  | 692   | 430    | 07EA6760 |  |
| >      |                                           | : | 07E45E38 | 0    | 0   | 704   | 456    | 07E46110 |  |
| >      | My Shell                                  | : | 07E1FD48 | 0    | 568 | 692   | 456    | 07E2D258 |  |
| >      |                                           | : | 07E3B398 | 0    | 16  | 692   | 1008   | 07E2D258 |  |

You can use the curlist() function to see in which list we are. This function returns a pointer to the curlist string (in ARexx this function returns a string). You can use the print command to look at the current list :

```
< print \(curlist(),%s)\Oa
> task
```

(Since there is no newline in the current list string, there will be no newline printed on the screen).

If you want the pointer to the first element in the list you can use the base() function :

< disp base() <enter> > 07E28330 , 132285232

When you want to execute a specific command on each element in a list, you

can use the for command. This command is especially useful when using tags (see The tag system and 'view' ). The command you give as an argument to the 'for' command is executed once for each element in the list. The command can find the pointer to the element in the list in the 'rc' variable. For example, to display all elements in a list : < for task disp rc <enter> > 07E28330 , 132285232 > 07E51458 , 132453464 > 07E5B258 , 132493912 > 07E609A8 , 132516264 > 07E53F28 , 132464424 > 07E1E6F0 , 132245232 > 07E1EFE0 , 132247520 > 07E51DC8 , 132455880 > 07E0D992 , 132176274 > 07E43418 , 132396056 > 07E6E5C8 , 132572616 > 07EA8348 , 132809544 > 07E0A7C0 , 132163520 > 07E0A428 , 132162600 > 07E104E8 , 132187368 > 07E16278 , 132211320 > 07E189B0 , 132221360 > 07E34200 , 132334080 > 07E0F1B4 , 132182452 > 07E08B22 , 132156194 > 07E23BF8 , 132267000 > 07EA9648 , 132814408

More information about each list can be found in the List Reference chapter. In that chapter you can also find all the variables printed by the info command. (Also see Asking more 'info' about something

).

## 1.8 Looking At Things : Asking more 'info' about something

: 07E45E38 0 0 704 456 07E46110 > My Shell : 07E1FD48 0 568 692 456 07E2D258 0 692 1008 07E2D258 : 07E3B398 16 You can now ask more info about 'My Shell' for example : < info my <enter> > Window name : Address Left Top Width Height WScreen > ------> My Shell : 07E1FD48 0 568 692 456 07E2D258 > MinWidth : 0050 | MinHeight : 0032 | MaxWidth : FFFF
> MaxHeight : FFFF | Flags : 2800104F | MenuStrip : 00000000 > ScreenTitle : Workbench Screen > FirstReques : 00000000 | DMRequest : 00000000 | ReqCount : 0000 : 07E20068 | Pointer : 00000000 | PtrHeight : 00 > RPort > PtrWidth : 00 | XOffset : 00 | YOffset > IDCMPFlags : 00000000 | UserPort : 00000000 | WindowPort : 00 : 00 : 00000000 > MessageKey : 00000000 | DetailPen : 00 | BlockPen : 01 00000 | UserData : 00000000 > CheckMark : 07E0B960 | ExtData : 00000000 | UserData : 00
> BorderLeft : 04 | BorderTop : 10 | BorderRight : 12 > BorderBottom : 02 | BorderRPort : 00000000 | Parent : 07E3B398 > Descendant : 07EA7568 | GZZMouseX : 005D | GZZMouseY : 00D6 > GZZWidth : 029E | GZZHeight : 01B6 > MoreFlags : 00000000 | | IFont : 07E083F0 > Flags: WINDOWSIZING WINDOWDRAG WINDOWDEPTH WINDOWCLOSE SIMPLEREFRESH ACTIVATE > VISITOR HASZOOM > IDCMP: You get a lot of information. Basically this is the window structure. Not all lists have that much extra information. Some lists give no extra information at all. Only the header is dumped. IMPORTANT ! If 'wins' wasn't the current list you should ask information as follows : First go to another current list : < task <enter> Ask information about 'My Shell' in the window list. < info wins:my wins <enter> > ... Especially the last 'wins' argument is very important. If you omit it PowerVisor will try to interprete the 'My Shell' window as a task or process. This can cause crashes. In general it is safest to always supply this extra argument. You may add it to the command even if the current list is already good. You must also be careful using name expansion (don't type this) :

< info my wins <enter>

will NOT work when 'wins' is not the current list. This command can even crash. What happens is that PowerVisor first searches the current list for something that starts with 'my'. If you are so unlucky to really have a task starting with 'my' PowerVisor will then try to interprete that task as a window.

So you should really be careful when you use the 'info' command. Nasty things can happen when you are not careful enough about the current list and the arguments you give to 'info'. If you are cautious however, the 'info' command is really useful and can safe you lots of debugging time.

Using the for command, you can ask information about all items in a list.

For example, to dump info about each task in the system to a file (not to the screen), use :

< to ram: Info -for task {info rc task; print \0a\0a} <enter>

This is a rather complex example. I will explain it in detail.

The to command redirects the output of the following command to the file 'ram:Info' (see the Screens and Windows chapter for more info about the 'to' command).

The for command is the command whose output is redirected (it is an argument for the 'to' command). Because there is a '-' in front of the 'for' no output is printed on the PowerVisor window.

The 'for' command executes the following command for each element in the 'task' list.

The command that is executed for each element in the task list is a group of commands.

The first command in this group is the info command. Its argument is the 'rc' variable which contains the pointer to the element currently processed by the 'for' command. We add the 'task' argument since we could as well execute this command with another current list.

The second command in this group is the print command. This command prints two newlines after each info block.

Since the 'for' command remembers all output in memory and only starts printing after the list is traversed, you need not worry about the list becoming corrupt after a long time (This is especially true for the task list since this is a very busy list).

You could also have typed :

< -to ram: Info for task {info rc task; print \0a\0a} <enter>

But not :

< to ram: Info for task -{info rc task; print \0a\0a} <enter>

Since the 'for' command remembers all output even if the output is hidden.

### 1.9 Looking At Things : Viewing structures

PowerVisor also has the ability to view structures. These ↔ structure are defined in ascii files and converted to 'pvsd'-files (PowerVisor Structure Definition files) by the 'MStruct' utility. These ascii files look a bit like machinelanguage include files (see the examples in the Source subdirectory). On the PowerVisor disk there is a file called 'Exec.pvsd'. This file contains all definitions for the structures in Exec 2.0. You can load all structures from this file using the addstruct command :

structures from this file using the addstruct command : < addstruct exec.pvsd <enter> > UNIT > IS > IV > IO > IOSTD > LIB > LH > MLH > ML > ME > MH > MC > LN > MLN > MP > MN > RT > SSR > SS > SM > TC > ETask > StackSwapStruct This command adds all structures to the 'stru' list. You can list this list to see all structures in memory : < list stru <enter> > Struct node name : Node Pri InfoBlock Strings Length > -----\_\_\_\_\_ > IS : 07EBA5B0 FD 07EBA5D2 07E5A4D2 22 : 07EBA5F0 FD 07EBA612 07EBA63A > IV 12 > IO : 07EBA650 FD 07EBA672 07EBA6AA 32 > LH : 07EBA888 FD 07EBA8AA 07EBA8E2 14 > ML : 07EBA948 FD 07EBA96A 07E622AA 16 : 07EBA980 FD 07EBA9A2 07E622CA > ME 8 : 07EBA9C0 FD 07EBA9E2 07EBAA1A > MH 32

| > | MC              | : | 07EBAA50 | FD | 07EBAA72 | 07E706EA | 8  |
|---|-----------------|---|----------|----|----------|----------|----|
| > | LN              | : | 07EBAA90 | FD | 07EBAAB2 | 07EBAAEA | 14 |
| > | MP              | : | 07EBAB48 | FD | 07EBAB6A | 07EBAB9A | 34 |
| > | MN              | : | 07EBABB8 | FD | 07EBABDA | 07EBABFA | 20 |
| > | RT              | : | 07EBAC10 | FD | 07EBAC32 | 07EBAC92 | 26 |
| > | SS              | : | 07EBAD10 | FD | 07EBAD32 | 07EBAD6A | 46 |
| > | SM              | : | 07EBADA0 | FD | 07EBADC2 | 07E5A602 | 36 |
| > | TC              | : | 07EBADD8 | FD | 07EBADFA | 07EBAE9A | 84 |
| > | LIB             | : | 07EBA788 | FC | 07EBA7EA | 07EBA842 | 34 |
| > | MLH             | : | 07EBA900 | FC | 07EBA922 | 07EBA7AA | 12 |
| > | MLN             | : | 07EBAB08 | FC | 07EBAB2A | 07E73452 | 8  |
| > | SSR             | : | 07EBACD8 | FC | 07EBACFA | 07E761FA | 12 |
| > | UNIT            | : | 07E5A5A8 | FΒ | 07EBA53A | 07EB7BCA | 38 |
| > | IOSTD           | : | 07EBA6D0 | FA | 07EBA6F2 | 07EBA74A | 48 |
| > | ETask           | : | 07EBAF38 | FA | 07EBAF5A | 07EBAFAA | 86 |
| > | StackSwapStruct | : | 07EBAFF8 | FΟ | 07EBB032 | 07EBB05A | 12 |

You can then use the remstruct and clearstruct commands to remove one structure or all structures from memory.

Now we interprete an element of the task list as a task with the interprete command :

.. .

< task <enter>

< list task <enter>

| > | Task node name      | :  | Node :   | Pri | StackPtr | StackS | Stat  | Command  |   | Acc      |
|---|---------------------|----|----------|-----|----------|--------|-------|----------|---|----------|
| > |                     |    |          |     |          |        |       |          |   |          |
| > | Background Process  | :  | 07E28330 | 00  | 07E2D500 | 4096   | Wait  | iprefs   |   | (02) -   |
| > | RexxMaster          | :  | 07E51410 | 04  | 07E51C52 | 2048   | Wait  |          |   | (00) -   |
| > | SYS:System/CLI      | :  | 07E5DC50 | 00  | 07E5EB8E | 4096   | Wait  |          |   | (00) -   |
| > | Background Process  | :  | 07E5B250 | 00  | 07E5D98A | 4096   | Wait  | addtools |   | (06) -   |
| > |                     |    |          |     |          |        |       |          |   |          |
| > | input.device        | :  | 07E08B22 | 14  | 07E09B28 | 4096   | Wait  |          |   | TASK -   |
| > | RAM                 | :  | 07E23BF8 | 0A  | 07E23EE6 | 1200   | Wait  |          |   | PROC -   |
| > | Background Process  | :  | 07E1F7C8 | 04  | 07E8C216 | 12000  | Run   | pv       |   | (01) -   |
| < | interprete input tc | <6 | enter>   |     |          |        |       |          |   |          |
| > | FLAGS : 00          |    | STATE    |     | : 04     |        | IDNES | STCNT    | : | 00       |
| > | TDNESTCNT : FF      |    | SIGAL    | LOC | : C00    | OFFFF  | SIGWA | AIT      | : | C0000000 |

| · | IDIGDOIONI | • |          | 010IIIII00 | • | 00001111 | DIOMITI  | • | 0000000  |
|---|------------|---|----------|------------|---|----------|----------|---|----------|
| > | SIGRECVD   | : | 00000000 | SIGEXCEPT  | : | 00000000 | ETask    | : | 80000000 |
| > | EXCEPTDATA | : | 00000000 | EXCEPTCODE | : | 00F83AEC | TRAPDATA | : | 00000000 |
| > | TRAPCODE   | : | 00F83AEC | SPREG      | : | 07E09B28 | SPLOWER  | : | 07E08B7E |
| > | SPUPPER    | : | 07E09B7E | MEMENTRY   | : | 07E08B64 | Userdata | : | 00000000 |

This command dumps the structure defined in the 'stru' list. ('tc' is the task structure).

You can also peek a certain value from this list with the peek() function :

< disp peek(input,tc,spupper) <enter> > 07E09B7E , 132160382

Or you can change a value (do not execute this command) with apeek() :

< \*apeek(input,tc,spupper).l=5 <enter>

You can use the stsize function to ask the size of a structure : < d stsize(ln) <enter> > 0000000E,14 Structure definitions can also be used with the view command. (Also see The tag system and 'view' ).

#### 1.10 Looking At Things : The tag system and 'view'

The most powerful command to view memory is the view command. ↔ This command uses tags. A tag is a definition for a range of memory. Using tags you can define a region of memory to be code, or full ascii, ... The 'view' command displays all memory according to its type.

In combination with structures (see Viewing structures ), this command has even more power (see Using tags and structures ).

When you first start PowerVisor the 'view' command works exactly like the memory command. This is because the default memory type for all memory that is not defined by a tag is Long/Ascii.

Lets explain all this with an example :

First we define the memory starting on location 0 as a range of longwords with the addtag command :

< addtag 0 50 la <enter>

This 'addtag' command adds a definition for a range of memory. A memory range with 50 bytes starting from address 0 is defined as LA. This is Long/Ascii. This is the default, so you won't see anything special when you view that memory.

< addtag 50 50 wa <enter>

The next 50 bytes of memory (starting on address 50) are defined as WA or Word/Ascii. We can use the 'view' command to see what we have done :

< view 0 <enter>

(Note that the 'view' command has the same sort of arguments as the 'memory' command).

> 00000000: 0000000 07E007CC 00F80834 00F80B16 > 00000010: 00F80ADA 00F80ADC 00F80ADE 00F80AE0 > 00000020: 00F80C00 00F80AE4 00F80AE7 00F80AE8 . . . . . . . . . . . . . . . . > 00000030: 00F8 . . > 00000032: 0AEA 00F8 0AEC 00F8 0AEE 00F8 0AF0 00F8 . . . . . . . . . . . . . . . . > 00000042: 0AF2 00F8 0AF4 00F8 0AF6 00F8 0AF8 00F8 . . . . . . . . . . . . . . . . > 00000052: 0AFA 00F8 0AFC 00F8 0AFE 00F8 0B00 00F8 . . . . . . . . . . . . . . . . > 00000062: 0B02 . . > 00000064: 00F810F4 00F81152 00F81188 00F811E6 ....R..... > 00000074: 00F8127C 00F812C6 00F81310 00F80B70 ...|.....p > 00000084: 00F80B72 00F80B74 00F80B76 00F80B78 ...r..t...v...x > 00000094: 00F80B7A 00F80B7C 00F80B7E 00F80B80 > 000000A4: 00F80B82 00F80B84 00F80B86 00F80B88 . . . . . . . . . . . . . . . . > 000000B4: 00F80B8A 00F80B8C 00F80B8E 00F80B90 . . . . . . . . . . . . . . . . > 000000C4: 00F80B92 00F80B94 00F80B96 00F80B98 . . . . . . . . . . . . . . . . > 000000D4: 00F80B9A 00F80B9C 00F80B9E 00F80BA0 . . . . . . . . . . . . . . . . > 000000E4: 00F80BA2 00F80BA4 00F80BA6 00F80BA8 . . . . . . . . . . . . . . . . > 000000F4: 00F80BAA 00F80BAC 00F80BAE 0000000 . . . . . . . . . . . . . . . . > 00000104: 0000000 0000000 0000000 0000000 . . . . . . . . . . . . . . . . > 00000114: 0000000 0000000 0000000 0000000 . . . . . . . . . . . . . . . . > 00000124: 0000000 0000000 0000000 0000000 . . . . . . . . . . . . . . . . > 00000134: 0000000 0000000 0000000 . . . . . . . . . . . . You can see that the memory starting at location 50 is listed in Word/Ascii format. < addtag 100 50 ba <enter> We define the next 50 bytes of memory as Byte/Ascii and : < addtag 150 50 as <enter> the next 50 bytes of memory as full Ascii and : < addtag 200 50 co <enter> the next 50 bytes of memory as code. < view 0 <enter> > 00000000: 0000000 07E007CC 00F80834 00F80B16 . . . . . . . . . . . . 4 . . . . > 00000010: 00F80ADA 00F80ADC 00F80ADE 00F80AE0 . . . . . . . . . . . . . . . . > 00000020: 00F80C00 00F80AE4 00F80AE7 00F80AE8 . . . . . . . . . . . . . . . . > 0000030: 00F8 . . > 00000032: 0AEA 00F8 0AEC 00F8 0AEE 00F8 0AF0 00F8 . . . . . . . . . . . . . . . . > 00000042: 0AF2 00F8 0AF4 00F8 0AF6 00F8 0AF8 00F8 . . . . . . . . . . . . . . . . > 00000052: 0AFA 00F8 0AFC 00F8 0AFE 00F8 0B00 00F8 . . . . . . . . . . . . . . . . > 0000062: 0B02 . . > 00000064: 00 F8 10 F4 00 F8 11 52 00 F8 11 88 00 F8 11 E6 .....R..... > 00000084: 00 F8 0B 72 00 F8 0B 74 00 F8 0B 76 00 F8 0B 78 ...r..t...v...x > 00000094: 00 F8 > 00000096: .z...|...~.... > 000000C8: 00F8 0B94 #\$F8,(\$B94) ORI.? #\$F8,(\$B96) > 000000CC: 00F8 0B96 ORI.? > 000000D0: 00F8 0B98 ORI.? #\$F8,(\$B98) #\$F8,(\$B9A) > 000000D4: 00F8 0B9A ORI.? > 000000D8: 00F8 0B9C ORI.? #\$F8,(\$B9C) > 000000DC: 00F8 0B9E ORI.? #\$F8,(\$B9E) > 000000E0: 00F8 0BA0 ORI.? #\$F8,(\$BA0)

| > | 000000E4: | 00F8 0BA2 | 2        |          | ORI.?    | #\$F8,(\$BA2) |
|---|-----------|-----------|----------|----------|----------|---------------|
| > | 000000E8: | 00F8 0BA4 | 4        |          | ORI.?    | #\$F8,(\$BA4) |
| > | 000000EC: | 00F8 0BA  | 6        |          | ORI.?    | #\$F8,(\$BA6) |
| > | 000000F0: | 00F8 0BA8 | 3        |          | ORI.?    | #\$F8,(\$BA8) |
| > | 000000F4: | 00F8 0BAA | Α        |          | ORI.?    | #\$F8,(\$BAA) |
| > | 000000F8: | 00F8 0BA0 | 2        |          | ORI.?    | #\$F8,(\$BAC) |
| > | 000000FA: | 0BAC00F8  | 0BAE0000 | 00000000 | 00000000 |               |
| > | 0000010A: | 00000000  | 00000000 | 00000000 | 00000000 |               |
| > | 0000011A: | 00000000  | 00000000 | 00000000 | 00000000 |               |
| > | 0000012A: | 00000000  | 00000000 | 00000000 | 00000000 |               |
| > | 0000013A: | 00000000  | 0000     |          |          |               |

(The code example is useless in this case since that memory clearly isn't code). You can see that tags are very versatile. They can be very useful when you are debugging and do not want to loose track of all the different types of memory. If you still want to look at memory in a uniform way (either data or code) you can still use the memory and unasm commands. These commands ignore the tags.

You can see which tags are defined with tags :

< tags <enter> > 00000000 : 0000032 LA > 00000032 : 00000032 WA > 00000064 : 00000032 BA > 00000096 : 00000032 AS > 00000008 : 00000032 CO

(All values in this output are hexadecimal).

Note that it is possible to create overlapping tags. This is not encouraged since the search order of these tags is not defined. If you have an address that is defined in two different tags, you can never be sure which tag is taken as the correct one. However, PowerVisor will automatically detect overlapping tags when the new tag is not completely in another tag or when the new tag does not completely redefine another tag. In that case the other tag is made smaller.

You can remove a tag using the remtag command :

< remtag 100 <enter>

will remove the definition for the range starting at address 100.

You can remove all tags at once with the cleartags command.

< cleartags <enter> < tags <enter>

All tags are gone.

You can load and save tags using the loadtags and savetags commands.

If you want different tag lists for different applications you can use any

of the other 15 tag lists. PowerVisor has 16 tag lists numbered from 0 to 15. The default tag list is 0. You can change the current tag list using the usetag command : < usetag 1 <enter> will use tag list 1. < usetag 0 <enter> Back to tag list 0. All commands on tags ( addtag , remtag , loadtags , savetags , cleartags , view , ...) only look at the current tag list. You can temporarily set the current tag list using the tg command : < tg 1 view 0 <enter> will view the memory starting at 0 using tag list 1. After the operation it will restore the current tag list. Use the taglist() function to see the current tag list. < disp taglist() <enter> > 00000000 , 0

### 1.11 Looking At Things : Using tags and structures

In The tag system and 'view' we saw five different tag types : Byte/Ascii ΒA WA Word/Ascii LA Long/Ascii Full Ascii AS Code CO There is a sixth tag type : ST Structure We explain structure tags with an example : Clear all structures and tags in memory with the clearstruct and cleartags commands : < clearstruct <enter> < cleartags <enter> Load the exec structure file with addstruct : < addstruct exec.pvsd <enter>

17 / 22

> UNIT

- > IS
- > IV
- > IO > IOSTD
- > LIB
- > LH
- > MLH
- > ML
- > ME
- > MH
- > MC
- > LN
- > MLN
- > MP
- > MN
- > RT
- > SSR
- > SS
- > SM
- > TC
- > ETask
- > StackSwapStruct

(See

Viewing structures for more info about these commands).

Now we can use these structures to define structure tags with addtag :

< task <enter>

< list <enter>

| > | Task node name       | : | Node     | Pri | StackPtr | StackS | Stat | Command | A    | ACC |
|---|----------------------|---|----------|-----|----------|--------|------|---------|------|-----|
| > |                      |   |          |     |          |        |      |         |      |     |
| > | Background Process   | : | 07E28330 | 00  | 07E2D500 | 4096   | Wait | iprefs  | (02) | -   |
| > | RexxMaster           | : | 07E4DD38 | 04  | 07E4E57A | 2048   | Wait |         | (00) | -   |
| > | PowerSnap 1.0 by Nic | : | 07E41B48 | 05  | 07E42392 | 2000   | Wait |         | PROC | -   |
| > |                      |   |          |     |          |        |      |         |      |     |
| > | RAM                  | : | 07E23BF8 | 0A  | 07E23EE6 | 1200   | Wait |         | PROC | _   |
| > | input.device         | : | 07E08B22 | 14  | 07E09B28 | 4096   | Wait |         | TASK | _   |
| > | Background Process   | : | 07E72728 | 04  | 07E88122 | 12000  | Run  | pv      | (05) | -   |
|   |                      |   |          |     |          |        |      |         |      |     |

< addtag ram stsize(tc) st tc <enter>

What have we done ? We have defined a new tag starting with the address of the RAM task. This tag defines a region of memory that is 'stsize(tc)' bytes big. stsize() is a function that returns the size of a structure. The structure is the 'TC' structure (task structure). The tag we define has type 'ST' (structure tag). When you use the 'ST' type for a tag you need another argument to 'addtag': the pointer to the structure definition. This is 'TC'.

With the tags we can see all defined tags :

< tags <enter> > 07E1E6F0 : 00000054 ST TC

18 / 22

Now we view the memory surrounding this task structure with view :

< view ram-50 <enter> > 07E1E6BE: 000001F8 57AB0000 000207E1 8A0C0000 ....W....... > 07E1E6CE: 00000000 125F0000 03F30000 0A090000 . . . . . \_ . . . . . . . . . . > 07E1E6DE: 00000000 00000000 000001F8 2EBC0000 . . . . . . . . . . . . . . . . > 07E1E6EE: 0000 > 07E1E6F0: TC : LAGS : 00 | STATE : 04 | IDNESTCNT : 00
> TDNESTCNT : FF | SIGALLOC : 0000FFFF | SIGWAIT : 000
> SIGRECVD : 00000100 | SIGEXCEPT : 00000000 | ETask : 000
> EXCEPTDATA : 00000000 | T : 00000010 : 8000000 : 00000000 : 00F83AEC | TRAPDATA > EXCEPTDATA : 00000000 | EXCEPTCODE > TRAPCODE : 00F8FFCE | SPREG > SPUPPER : 07E1EFD4 | MEMENTRY : 07E1EEF0 | SPLOWER : 07E1E732 | Userdata : 07E1E7D4 : 000007E1 > 07E1E744: E5780000 0000000 0000000 0000000 .x.... > 07E1E754: 0000000 0000008 07E1E6F0 07E1E764 ....d > 07E1E764: 00000000 07E1E760 00000000 01F87965 .....ye > 07E1E774: 00000800 07E0F944 00000000 01F879F5 .....D.....y. > 07E1E784: 0000000 01FA2E94 0000000 0000000 . . . . . . . . . . . . . . . . > 07E1E794: 0000000 07E10544 0000000 07E1EFD0 ....D..... > 07E1E7A4: 0000000 0000000 0000000 0000000 . . . . . . . . . . . . . . . . > 07E1E7B4: 0000000 0000000 0000000 07E1E7C4 . . . . . . . . . . . . . . . . > 07E1E7C4: 0000000 07E1E7C0 0000000 0000000 . . . . . . . . . . . . . . . . > 07E1E7D4: 0000000 0000000 0000000 0000000 . . . . . . . . . . . . . . . . > 07E1E7E4: 0000000 0000000 0000000 0000000 . . . . . . . . . . . . . . . . > 07E1E7F4: 0000000 0000000 0000 . . . . . . . . . .

The output is the same as with the interprete command.

Of course it would be cumbersome if you hade to repeat this procedure for each task in the task list. You can use the for command to automate this process (also see Listing things ) :

< for task addtag rc stsize(tc) st tc <enter>

This command will define a tag for each task in the task list.

#### 1.12 Looking At Things : Some miscellanious viewing commands

PowerVisor also has a lot of other smaller view commands. These are all explained in this section.

You can list all gadgets in a window with the gadgets command :

| < | list wins <enter></enter> |   |          |      |     |       |        |          |  |
|---|---------------------------|---|----------|------|-----|-------|--------|----------|--|
| > | Window name               | : | Address  | Left | Тор | Width | Height | WScreen  |  |
| > |                           |   |          |      |     |       |        |          |  |
| > |                           | : | 07EA69D8 | 0    | 12  | 692   | 430    | 07EA6378 |  |
| > |                           | : | 07E45E38 | 0    | 0   | 704   | 456    | 07E46110 |  |
| > | My Shell                  | : | 07E1FD48 | 0    | 568 | 692   | 456    | 07E2D258 |  |
| > |                           | : | 07E3B398 | 0    | 16  | 692   | 1008   | 07E2D258 |  |

```
< gadgets my <enter>
> Gadget ptr : left right width height Render Text
                                                   SpecInfo ID
>
> 07E100D4 : -22
                    0
                         24
                               16 07E4687C 00000000 00000000
                                                               0
> Flags : GADGHCOMP GADGIMAGE GRELRIGHT LABELITEXT
> Activation : RELVERIFY BORDERSNIFF
> Type : SYSGADGET WUPFRONT CUSTOMGADGET
>
> 07E10114 : -45
                    0 24
                               16 07E489C4 00000000 00000000
                                                               0
> Flags : GADGHCOMP GADGIMAGE GRELRIGHT LABELITEXT
> Activation : RELVERIFY BORDERSNIFF
      : SYSGADGET WDOWNBACK CUSTOMGADGET
> Type
>
> 07E1FDFC : -17 -9 18 10 07E48DF4 00000000 0000000
                                                               0
> Flags : GADGHCOMP GADGIMAGE GRELBOTTOM GRELRIGHT LABELITEXT
> Activation : RELVERIFY BORDERSNIFF
> Type : SYSGADGET SIZING CUSTOMGADGET
>
> 07E1FE3C :
              0
                    0
                         20
                               16 07E58E0C 00000000 00000000
                                                               0
> Flags : GADGHCOMP GADGIMAGE LABELITEXT
> Activation : RELVERIFY BORDERSNIFF
> Type : SYSGADGET CLOSE CUSTOMGADGET
>
> 07E1FE7C : 0 0 0
                               15 0000000 0000000 0000000
                                                               0
> Flags : GADGHCOMP GADGIMAGE GRELWIDTH LABELITEXT
> Activation : BORDERSNIFF
> Type
       : SYSGADGET WDRAGGING CUSTOMGADGET
```

You can list all hunks for a process with the hunks command :

| < | list task <enter></enter>                                                                                                    |     |          |     |          |        |      |          |      |     |
|---|----------------------------------------------------------------------------------------------------|-----|----------|-----|----------|--------|------|----------|------|-----|
| > | Task node name                                                                                                    | :   | Node     | Pri | StackPtr | StackS | Stat | Command  |      | Acc |
| > |                                                                                                    |     |          |     |          |        |      |          |      |     |
| > | Background Process                                                                                                    | :   | 07E28330 | 00  | 07E2CDD8 | 4096   | Wait | iprefs   | (02) | _   |
| > | RexxMaster                                                                                                    | :   | 07E51458 | 04  | 07E51C9A | 2048   | Wait |          | (00) | _   |
| > | Background Process                                                                                                    | :   | 07E5B258 | 00  | 07E5AC9A | 4096   | Wait | addtools | (06) | _   |
| > |                                                                                                    |     |          |     |          |        |      |          |      |     |
| > | trackdisk.device                                                                                                    | :   | 07E0F1B4 | 05  | 07E0F3C6 | 512    | Wait |          | TASK | _   |
| > | input.device                                                                                                    | :   | 07E08B22 | 14  | 07E09B28 | 4096   | Wait |          | TASK | _   |
| > | RAM                                                                                                    | :   | 07E23BF8 | 0A  | 07E23EE6 | 1200   | Wait |          | PROC | _   |
| > | Background Process                                                                                                    | :   | 07EA7EA8 | 04  | 07EB231E | 12000  | Run  | pv       | (04) | _   |
|   | -                                                                                                    |     |          |     |          |        |      | -        |      |     |
| < | hunks 07EA7EA8 <ente< td=""><td>er&gt;</td><td>&gt;</td><td></td><td></td><td></td><td></td><td></td><td></td><td></td></ente<> | er> | >        |     |          |        |      |          |      |     |

| > Nr |   | Hunk     | Data     | Size  |
|------|---|----------|----------|-------|
| >    |   |          |          |       |
| >    | 0 | 07F0AD7C | 07F0AD80 | 68628 |
| >    | 1 | 07EA8F44 | 07EA8F48 | 1256  |
| >    | 2 | 07EA1F5C | 07EA1F60 | 48    |
| >    | 3 | 07EAE3AC | 07EAE3B0 | 4572  |
| >    | 4 | 07EA677C | 07EA6780 | 156   |
| >    | 5 | 07EA2124 | 07EA2128 | 28    |
| >    | 6 | 07EA681C | 07EA6820 | 228   |
| >    | 7 | 07E280DC | 07E280E0 | 8     |

You can ask the pathname for a lock with the pathname command. Note that

20 / 22

you MUST use normal pointers for the 'pathname' command. The result from the AmigaDOS 'Lock' function is a BPTR. You must convert this BPTR to an APTR. You can use the libinfo command to ask information about a library function in an fd-file you have loaded. Use the llist command to traverse a list with nodes. The argument to this command is a node. 'llist' will then follow the ln\_Succ field in this node for all other nodes. It will display the addresses to these nodes : < task <enter> < llist df0 <enter> : Node Pri > Node name > -----> Work : 07E189B0 0A > Workbench : 07E34018 01 > input.device : 07E08B22 14 > RAM : 07E23BF8 0A Use the owner command if you want to know the owner of a piece of memory. This command tries the best it can to find the owner. At this moment only the 'task' list is searched. < list task <enter> > Task node name : Node Pri StackPtr StackS Stat Command Acc > ------> Background Process : 07E45D88 00 07E571A8 4096 Rdy clock (04) -> Background Process : 07E28330 00 07E2D500 4096 Wait iprefs (02) -> RexxMaster : 07E51410 04 07E51C52 2048 Wait (00) -> PowerSnap 1.0 by Nic: 07E43588 05 07E43DD2 2000 Wait PROC -> ... > input.device : 07E08B22 14 07E09B28
> RAM : 07E23BF8 0A 07E23EE6 4096 Wait TASK -1200 Wait PROC -> Background Process : 07E1F7C8 04 07E8C216 12000 Run pv (01) -< owner 07E51C52 <enter> > Found in stack

# > RexxMaster : 07E51410 04 07E51C52 2048 Wait (00) -

#### 1.13 Looking At Things : Commands for MMU and other processors

If you have an 68020, 68030 or 68040 you can use some extra commands.

You can use the specregs command to view all special 680x0 registers :

< specregs <enter>
> MSP : 560F5B16
> ISP : 07E02228
> USP : 07E8C304
> SFC : 00000007
> DFC : 00000007
> VBR : 00000000
> CACR : 00002111

Write Allocate set > Disable Data Burst > > Clear Data Cache not set Clear Entry in Data Cache not set > > Freeze Data Cache not set Enable Data Cache > Enable Instruction Burst > Clear Instruction Cache not set > > Clear Entry in Instruction Cache not set Freeze Instruction Cache not set > Enable Instruction Cache >> CAAR : B8F77BED For all following commands you need a MMU. This means that you either

must have an 68851 or an 68030.
At this moment I have not tested PowerVisor on an 68040 processor. I
suspect there could be some problems. Especially the mmutree and
mmureset commands can cause problems on this new processor.

Also the 'mmureset' and 'mmutree' commands do not support everything from the 68030 mmu. I suspect this is the reason that these commands perform an infinite loop in AmigaDOS 1.3 on an Amiga 3000.

I have also not been able to test these commands on a computer other than the Amiga 3000.

Use the mmuregs command to view all mmu registers :

```
< mmuregs <enter>
> DRP : (na)
> CRP : 000F0002
                    07FFF140
     L/U bit is cleared
     LIMIT = 000000F
>
        = Valid 4 byte
     DT
>
     Table address = 0.7FFF140
>
> SRP : 8000001
                    00000000
    L/U bit is set
>
     LIMIT = 00000000
>
     DT
         = Page descriptor
>
>
     Table address = 00000000
> TC : 80F08630
>
     Enable address translation
     Disable Supervisor Root Pointer (SRP)
>
     Disable Function Code Lookup (FCL)
>
    System page size = FFFF8000
>
>
    Initial shift
                         = 00000000
    Table Index A (TIA) = 0000008
>
     Table Index B (TIB) = 00000006
>
     Table Index C (TIC) = 00000003
>
     Table Index D (TID) = 00000000
>
> TTO : 04038207
     Log Address Base = 00000004
>
>
     Log Address Mask = 00000003
>
     TT register enabled
>
    No Cache Inhibit
    R/W set
>
    RWM cleared
```

FC value for TT block = 00000000 > FC bits to be ignored = 00000007> > TT1 : 403F8107 Log Address Base = 00000040 > > Log Address Mask = 0000003F TT register enabled > No Cache Inhibit > > R/W cleared RWM set > FC value for TT block = 00000000 > FC bits to be ignored = 00000007>With the mmutree command you can view the current mmu tree : < mmutree <enter> > 00000000 4 BYTE (imuw) Log: 00000000 # 00000000 4 BYTE (imUw) Log: 00000000 # 01000000 > 07FFF140 (IMUw) Log: 00000000 # 00040000 -> 00000000 > 07FFF180 PAGE > ... > 07FFF274 PAGE (iMUw) Log: 00F40000 # 00040000 -> 00F40000 > 07FFF278 PAGE (iMUW) Log: 00F80000 # 00040000 -> 07F80000 PAGE > 07FFF27C (iMUW) Log: 00FC0000 # 00040000 -> 07FC0000 PAGE (iMUw) Log: 01000000 # 01000000 -> 01000000 > 07FFF144 PAGE (iMUw) Log: 02000000 # 01000000 -> 0200000 > 07FFF148 > 07FFF14C PAGE (iMUw) Log: 03000000 # 01000000 -> 03000000 > 07FFF150 PAGE (iMUw) Log: 04000000 # 01000000 -> 04000000 PAGE (iMUw) Log: 05000000 # 01000000 -> 05000000 > 07FFF154 PAGE (iMUw) Log: 06000000 # 01000000 -> 06000000 > 07FFF158 > 07FFF15C 4 BYTE (imUw) Log: 07000000 # 01000000 > 07FFF280 INV (imuw) Log: 07000000 # 00040000 > ... (imuw) Log: 07CC0000 # 00040000 > 07FFF34C INV PAGE (iMUw) Log: 07D00000 # 00040000 -> 07D00000 > 07FFF350 (imuw) Log: 07D40000 # 00040000 > 07FFF354 INV (imuw) Log: 07D80000 # 00040000 > 07FFF358 INV (imuw) Log: 07DC0000 # 00040000 > 07FFF35C INV PAGE (iMUw) Log: 07E00000 # 00040000 -> 07E00000 > 07FFF360 > 07FFF364 PAGE (iMUw) Log: 07E40000 # 00040000 -> 07E40000 > 07FFF368 PAGE (iMUw) Log: 07E80000 # 00040000 -> 07E80000 > 07FFF36C PAGE (iMUw) Log: 07EC0000 # 00040000 -> 07EC0000 > 07FFF370 PAGE (iMUw) Log: 07F00000 # 00040000 -> 07F00000 (iMUw) Log: 07F40000 # 00040000 -> 07F40000 PAGE > 07FFF374 > 07FFF378 (iMUW) Log: 07F80000 # 00040000 -> 07F80000 PAGE (iMUW) Log: 07FC0000 # 00040000 -> 07FC0000 > 07FFF37C PAGE PAGE (iMUw) Log: 08000000 # 01000000 -> 08000000 > 07FFF160 > 07FFF164 PAGE (iMUw) Log: 09000000 # 01000000 -> 09000000 > 07FFF168 PAGE (iMUw) Log: 0A000000 # 01000000 -> 0A000000 > 07FFF16C PAGE (iMUw) Log: 0B000000 # 01000000 -> 0B000000 > 07FFF170 (iMUw) Log: 0C000000 # 01000000 -> 0C00000 PAGE (iMUw) Log: 0D000000 # 01000000 -> 0D000000 > 07FFF174 PAGE (iMUw) Log: 0E000000 # 01000000 -> 0E000000 > 07FFF178 PAGE

With the mmureset command you can reset the 'M' and 'U' bits in this tree. So you can see which pages are used and modified.